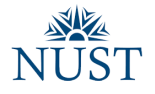

## Import old Email Backup to new Outlook 365 Account

- 1. Configure your MS Outlook 365 Email Account in MS Outlook 2013/2016 (Step-by-Step Guide)
- 2. Open "Outlook" on your computer. Click "File" from top menu.

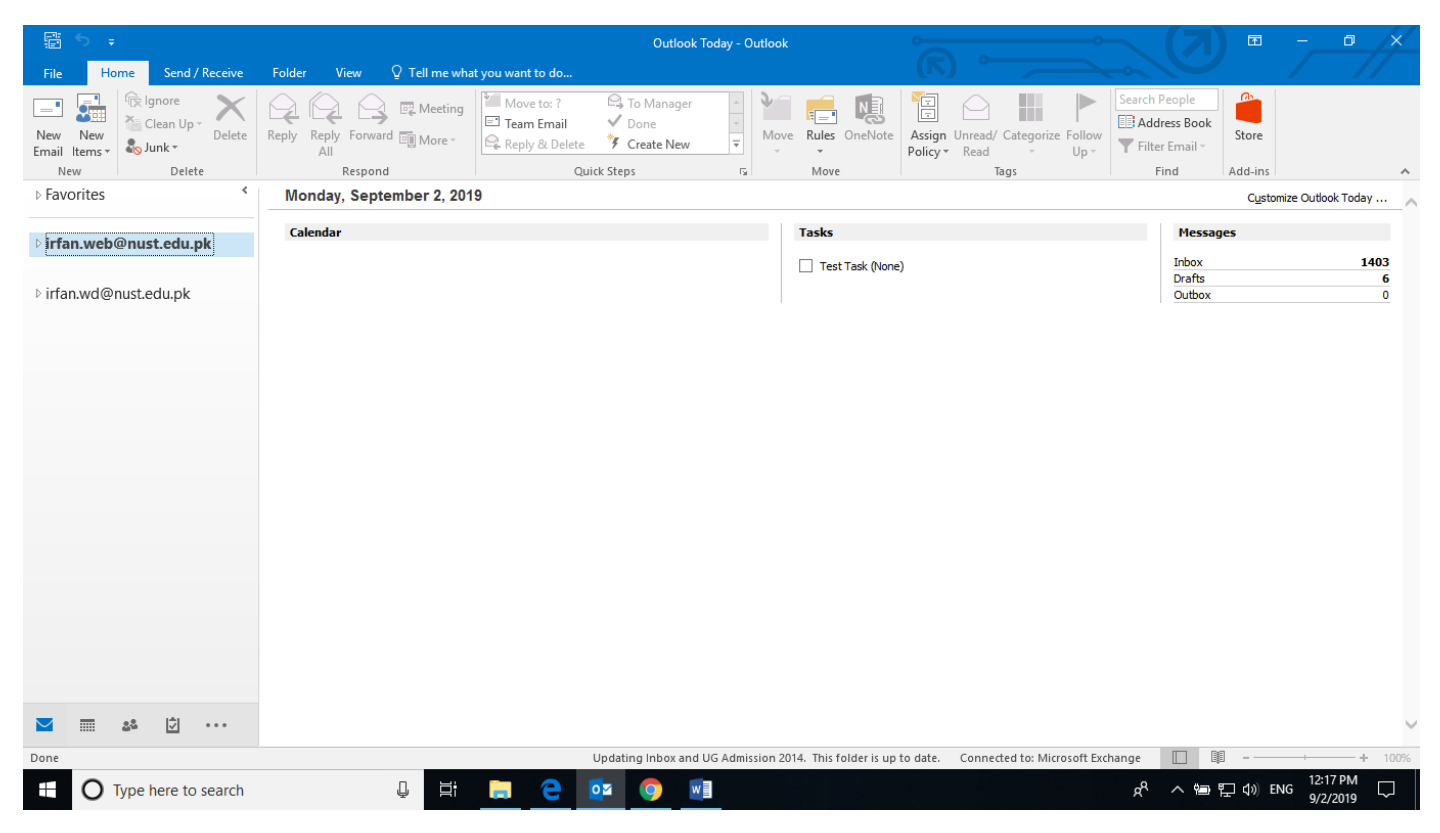

To Import your existing Emails Data. Click "Open & Export" from left menu bar and choose "Import/Export" option.

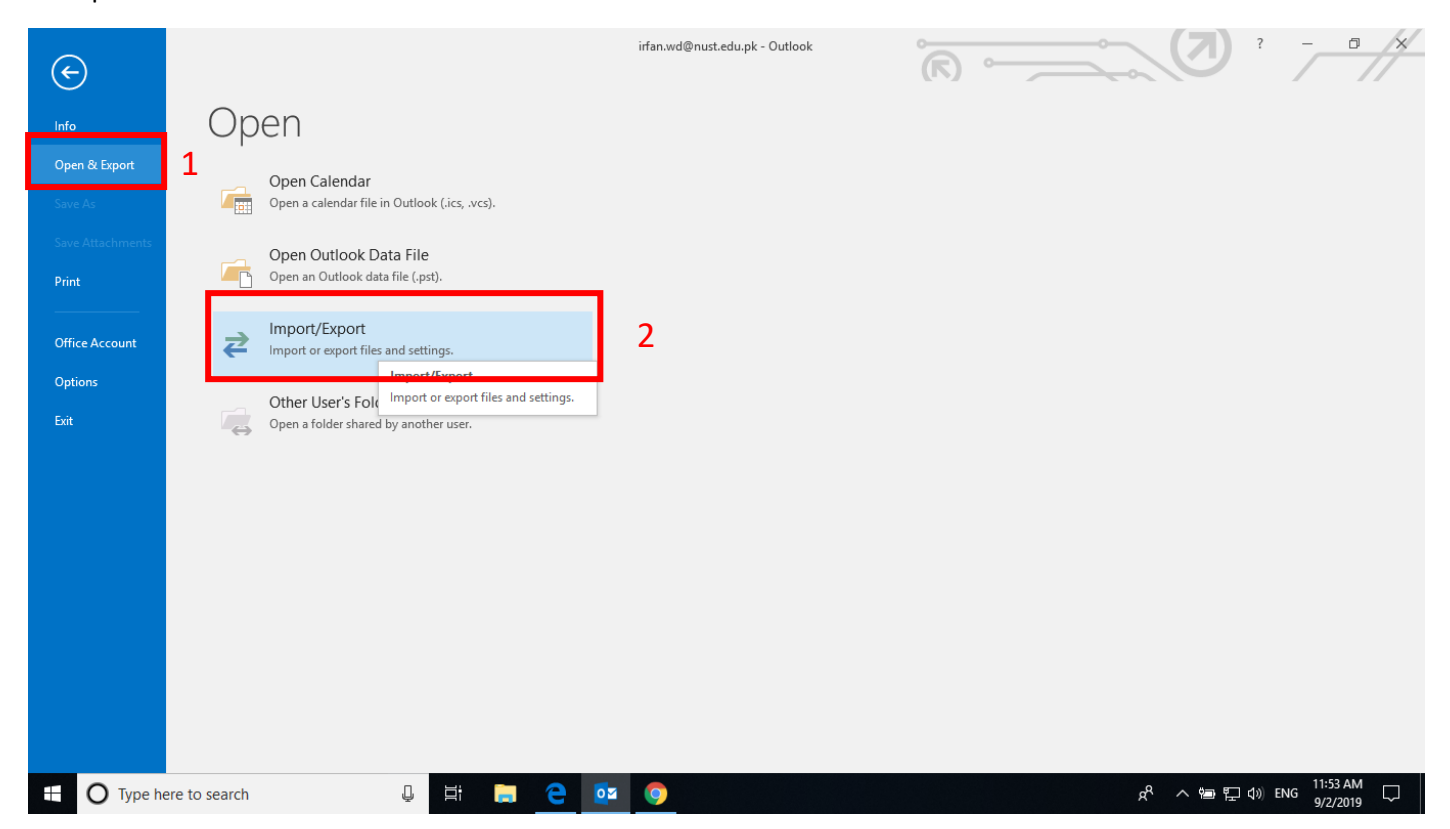

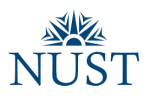

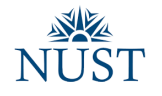

4. Choose "Import to a file" from popup and click "Next" button.

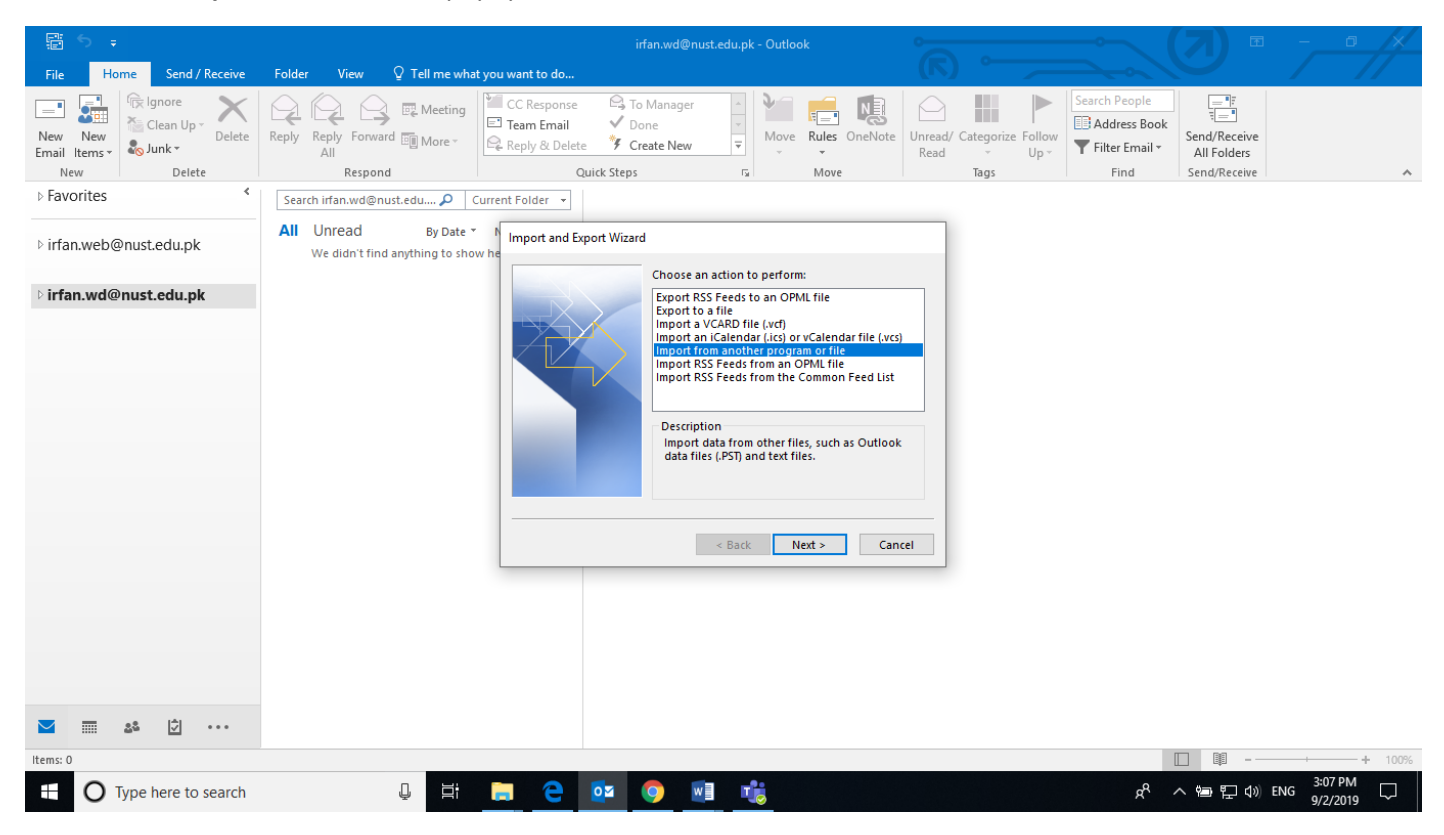

5. On Next page choose file type to "Outlook Data File (.pst)" and click "Next" button.

| 🛱 5 🗸                       |                                                                  | irfan.wd@nust.edu,pk - Outlook                          |                       | $\sim$                                |                                      | 4      |
|-----------------------------|------------------------------------------------------------------|---------------------------------------------------------|-----------------------|---------------------------------------|--------------------------------------|--------|
| File Home Send / Receive    | Folder View $Q$ Tell me what you war                             | to do                                                   | (下)                   |                                       |                                      |        |
| New New<br>Email Items -    | Reply Reply Forward More ~                                       | esponse To Manager<br>Email Done<br>& Delete Create New | Rules OneNote<br>Maue | Categorize Follow<br>Up + Filter Emai | ook<br>Send/Receive<br>All Folders   |        |
| > Favorites                 | Search irfan wd@nust.edu                                         | ler v                                                   | Move                  | lags Finu                             | Send/Receive                         | ~      |
| ▷ irfan.web@nust.edu.pk     | All Unread By Date * N Imp<br>We didn't find anything to show he | rt a File Select file type to import fro                | om:                   |                                       |                                      |        |
| ▷ irfan.wd@nust.edu.pk      |                                                                  | Comma Separated Values<br>Outlook Data File (,pst)      |                       |                                       |                                      |        |
|                             |                                                                  |                                                         |                       |                                       |                                      |        |
|                             | Ŀ                                                                | < Back                                                  | Next > Cancel         |                                       |                                      |        |
|                             |                                                                  |                                                         |                       |                                       |                                      |        |
| N 🖬 🕹 🗹 ···                 |                                                                  |                                                         |                       |                                       |                                      |        |
| Items: 0                    |                                                                  |                                                         |                       |                                       |                                      | I 100% |
| ⊕ Type here to search     ■ | Q 🛱 📻                                                            | 😑 📴 🌖 📑 📸                                               |                       | Ŕ                                     | ・<br>へ 🖮 🖫 🕼 ENG 3:07 PM<br>9/2/2019 | $\Box$ |

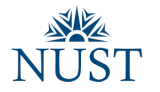

6. "Browse" your backup file from saved location and click "Next" button.

Note: To import all folders you must choose top node and check "include subfolders" checkbox as shown below.

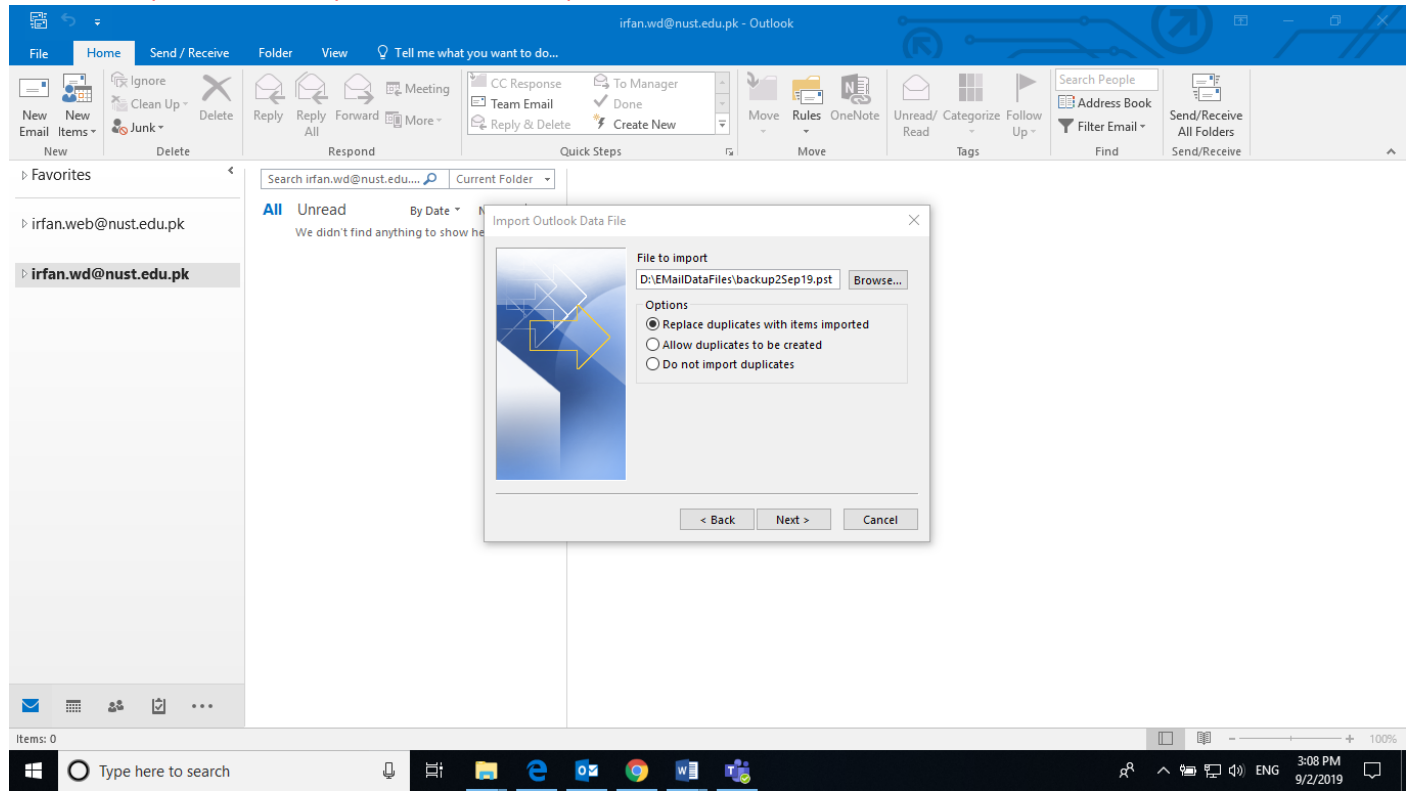

7. Last step is to choose the account in which you want to "Import" the backup file. "Select" the account and click "Finish" button.

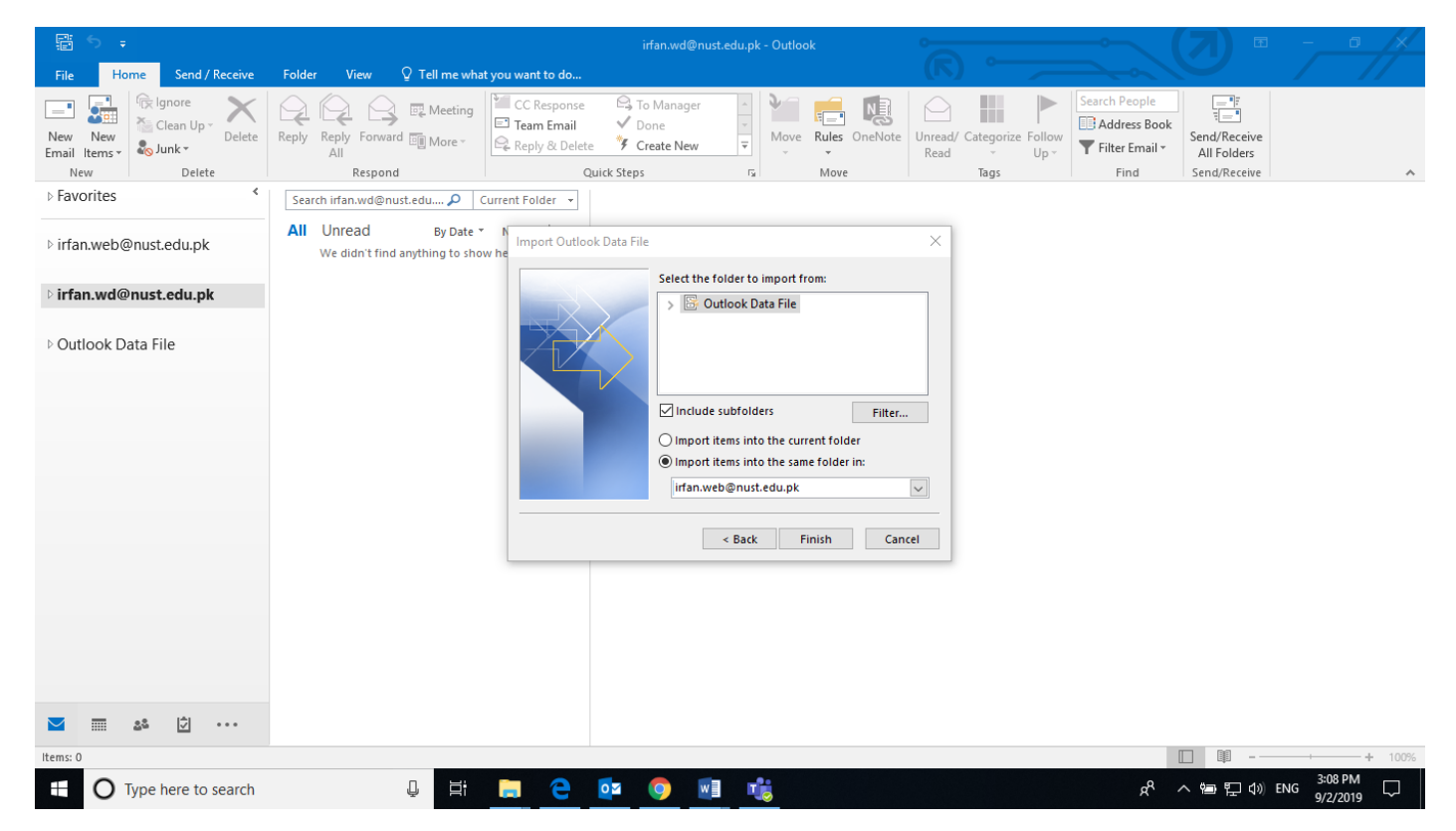